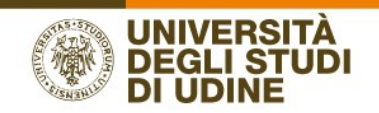

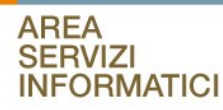

# CT on line Guida dello studente Annullamento della Domanda

| Bacheca conseguimento titolo                                                                                                    |                                              |  |
|----------------------------------------------------------------------------------------------------|----------------------------------------------|--|
| La procedura on line di conseguimento titolo è prevista esclusivamente per coloro che intendono laurearsi in appelli di laurea a partire da gennaio 2018.<br>Per coloro che hanno già presentato la domanda di laurea cartacea in segreteria, e quindi si laurearanno entro l'anno solare 2017, non deve essere effettuata alcuna operazione on line. |                                              |  |
| Selezionare l'operazione da eseguire.                                                                                                    |                                              |  |
| Studente                                                                                                    |                                              |  |
| Nome                                                                                                    |                                              |  |
| Coanome                                                                                                    |                                              |  |
| Matricola                                                                                                    |                                              |  |
| Corso di studio                                                                                                    | LINGUE E LETTERATURE EUROPEE ED EXTRAEUROPEE |  |
| Accesso ad AlmaLaurea                                                                                                    |                                              |  |
| Riepilogo domanda conseguimento titolo                                                                                                    |                                              |  |
| Dettaglio sessione/appello                                                                                                    | Visualizza dettaglio sessione e appello      |  |
| Stato domanda                                                                                                    | Presentata                                   |  |
| Sessione                                                                                                    | SESSIONE STRAORDINARIA 2016/17               |  |
| Appello                                                                                                    | PRIMO APPELLO                                |  |
| Data appello                                                                                                    | 15/02/2018                                   |  |
| Modifica Domanda Istampa Domanda Inoltro Annullamento Domanda Allegati domanda conseguimento titolo Tasse                                                                                                    |                                              |  |
| Riepilogo tesi                                                                                                    |                                              |  |
| Dettaglio tesi                                                                                                    | <u>Visualizza dettaglio tesi</u>             |  |
| Tipo della tesi                                                                                                    | Tesi Compilativa                             |  |
| Titolo tesi                                                                                                    | La mia tesi di laurea                        |  |
| Attività di didattica di tesi                                                                                                    | LINGUISTICA EDUCATIVA                        |  |
| Procedi con il processo di completamento tesi Modifica Tesi                                                                                                    |                                              |  |
|                                                                                                    |                                              |  |
| Relatore                                                                                                    | Tipo relatore                                |  |
|                                                                                                    | Primo relatore                               |  |
|                                                                                                    | Primo correlatore                            |  |
|                                                                                                    |                                              |  |

## Funzione Inoltro Annullamento domanda

Inoltro Annullamento Domanda

Tramite il bottone lo studente invia alla segreteria di riferimento una comunicazione di annullamento della domanda di conseguimento titolo.

| Inoltro annullamento domanda di laurea                                                                                                    |                |  |
|----------------------------------------------------------------------------------------------------|----------------|--|
| In questa pagina è possibile richiedere l'annullamento della domanda di laurea.                                                                                                    |                |  |
| Attenzione: non proseguire con la richiesta di annullamento se esistono altre date di appello nell'ambito della sessione (estiva, autunnale o invernale) per la quale hai presentato la domanda di laurea. Nel caso in cui esistano date d'appello all'interno della medesima sessione, infatti, l'iscrizione all'appello sarà posticipata d'ufficio alla prima disponibile. |                |  |
| Studente                                                                                                    |                |  |
| Nome                                                                                                    |                |  |
| Cognome                                                                                                    |                |  |
| Matricola                                                                                                    |                |  |
| Dati domanda di laurea                                                                                                    |                |  |
| Stato domanda                                                                                                    | Presentata     |  |
| Anno accademico                                                                                                    | 2017/2018      |  |
| Appello di laurea                                                                                                    | APPELLO ESTIVO |  |
| Vuoi richiedere l'annullamento della domanda di laurea?<br>Si<br>No<br>Indietro Avanti                                                                                                    |                |  |

Selezionando Sì e poi Avanti si arriva al riepilogo della domanda e qui bisogna ritornare alla bacheca

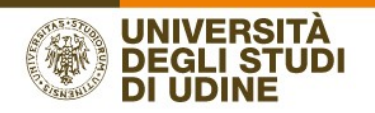

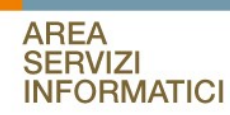

| Riepilogo domanda di laurea                             |                                 |
|---------------------------------------------------------|---------------------------------|
| nformazioni relative alla domanda di laurea presentata. |                                 |
| Studente                                                |                                 |
| Nome                                                    |                                 |
| Cognome                                                 |                                 |
| Matricola                                               |                                 |
| Corso di studio                                         |                                 |
|                                                         |                                 |
| Riepliogo domanda di laurea                             |                                 |
| Stato domanda                                           | Presentata                      |
| Anno accademico                                         | 2017/2018                       |
| Sessione di laurea                                      | SESSIONE ESTIVA                 |
| Data appello di laurea                                  | 13/07/2018                      |
| Appello di laurea                                       | APPELLO ESTIVO                  |
| Dettaglio appello                                       | <u>Vai al dettaglio appello</u> |
| Informazioni Aggiuntivo                                 |                                 |
|                                                         |                                 |
| Pergamena richiesta                                     | Sì                              |
| Informazioni Recapiti                                   |                                 |
| Tipo ritiro pergamena                                   | Consegna in segreteria          |
| Torna alla bacheca Stampa Domanda                       |                                 |

# Alla segreteria e allo studente viene inviata una mail di questo tipo

|                                         | giovedì 03/05/2018 09:54                                                                                                    |   |
|-----------------------------------------|----------------------------------------------------------------------------------------------------|---|
|                                         | Università degli studi di Udine <esse3.preprod@uniud.it></esse3.preprod@uniud.it>                                                         |   |
|                                         | Inoltro Annullamento Domanda Conseg. Titolo                                                                                               |   |
| A esse3.pre                             | prod                                                                                                    |   |
| Cc esse3.pr                             | eprod                                                                                                    | ~ |
| Cognome e<br>Matricola:<br>ha inoltrato | rome:<br>nome:<br>I annullamento per la domanda di conseguimento titolo prevista per l'anno accademico 2017/2018, appello APPELLO ESTIVO. |   |
| Cordiali salı                           | ıti,                                                                                                    |   |

Avendo ricevuto la comunicazione di annullamento l'operatore si segreteria procede annullando la domanda e il sistema genera una comunicazione di avviso allo studente al Relatore e all'eventuale Correlatore.

|  | IVERSITÀ<br>EGLI STUDI |
|--|------------------------|
|--|------------------------|

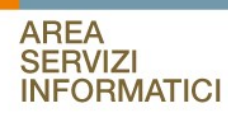

|                               | <sub>liovedi 03/05/2018 09:54</sub><br>Jniversità degli studi di Udine <esse3.preprod@uniud.it><br/>Annullamento domanda conseguimento titolo</esse3.preprod@uniud.it> |
|-------------------------------|----------------------------------------------------------------------------------------------------|
| A esse3.preproc               | 4                                                                                                    |
| C Cosconpreprot               |                                                                                                    |
| CC esses.prepro               | 8                                                                                                    |
| Buongiorno,<br>Le comunichiar | no che la domanda di conseguimento del titolo del laureando/a:                                                                                                    |
| Cognome e nor                 | me:                                                                                                    |
| prevista per l'a              | nno accademico 2017/2018, appello APPELLO ESTIVO, è stata annullata.                                                                                                   |
| Cordiali saluti,              | dena testresta comunque valua per eventual ruture domande di consegumento dei titolo.                                                                                  |
| La Segreteria                 |                                                                                                    |
| Messaggio di Si               | istema                                                                                                    |

Lo studente rientrando in bacheca ha due possibilità:

| ome Re                                                                                                    | einserisce la domanda di  | onseguimento titolo               |                              |                                                                                                    |                                   |      |  |
|----------------------------------------------------------------------------------------------------|---------------------------|-----------------------------------|------------------------------|----------------------------------------------------------------------------------------------------|-----------------------------------|------|--|
| ognome                                                                                                    |                           |                                   |                              |                                                                                                    |                                   |      |  |
| latricola                                                                                                    |                           |                                   |                              |                                                                                                    |                                   |      |  |
| orso di studio                                                                                                    |                           |                                   |                              |                                                                                                    |                                   |      |  |
|                                                                                                    | 1/                        |                                   |                              |                                                                                                    |                                   |      |  |
| è stata presentata la domanda di co                                                                                                    | nseguimento titolo.       |                                   |                              |                                                                                                    |                                   |      |  |
| pulsante "Procedi con il processo di                                                                                                    | nseguimento titolo" non   | è visibile, verificare di aver co | impilato e confermato il que | stionario obbligatorio alla pag                                                                             | ina <u>Questionari/Raccolta d</u> | ati. |  |
|                                                                                                    |                           |                                   |                              |                                                                                                    |                                   |      |  |
| cedi con il processo di conseguimente                                                                                                    | o titolo Accesso ad Almal | aurea                             |                              |                                                                                                    |                                   |      |  |
|                                                                                                    |                           |                                   |                              |                                                                                                    |                                   |      |  |
|                                                                                                    |                           |                                   |                              |                                                                                                    |                                   |      |  |
| liepilogo tesi                                                                                                    |                           |                                   |                              |                                                                                                    |                                   |      |  |
| iepilogo tesi                                                                                                    |                           |                                   |                              |                                                                                                    |                                   |      |  |
| liepilogo tesi<br>Dettaglio tesi                                                                                                    |                           |                                   |                              | <u>Visualizza dettaglio tesi</u>                                                                            |                                   |      |  |
| liepilogo tesi<br>Dettaglio tesi<br>īpo della tesi                                                                                                    |                           |                                   |                              | <u>Visualizza dettaglio tesi</u><br>Tesi Compilativa                                                        |                                   |      |  |
| iepilogo tesi<br>Pettaglio tesi<br>īpo della tesi<br>itolo tesi                                                                                         |                           |                                   |                              | <u>Visualizza dettaqlio tesi</u><br>Tesi Compilativa<br>Titolo di tesi definitivo                           |                                   |      |  |
| iepilogo tesi<br>Dettaglio tesi<br>ipo della tesi<br>itolo tesi<br>tivività di didattica di tesi                                                        |                           |                                   |                              | <u>Visualizza dettaglio tesi</u><br>Tesi Compilativa<br>Titolo di tesi definitivo<br>BASI FUNZIONALI DELL'O | IRGANISMO                         |      |  |
| ilepilogo tesi<br>Dettaglio tesi<br>ipo della tesi<br>itolo tesi<br>tttività di diattica di tesi                                                        | Annulla la taci           |                                   |                              | <u>Visualizza dettaglio tesi</u><br>Tesi Compilativa<br>Titolo di tesi definitivo<br>BASI FUNZIONALI DELL'O | RGANISMO                          |      |  |
| iepilogo tesi<br>bettaglio tesi<br>iipo della tesi<br>ittività di didattica di tesi<br>difica Tesi Annulla Tesi                                         | Annulla la tesi           |                                   |                              | <u>Visualizza dettaglio tesi</u><br>Tesi Compilativa<br>Titolo di tesi definitivo<br>BASI FUNZIONALI DELL'O | RGANISMO                          |      |  |
| iepilogo tesi<br>bettaglio tesi<br>ipo della tesi<br>itolo tesi<br>Attività di didattica di tesi<br>difica Tesi Annulla Tesi                            | Annulla la tesi           |                                   |                              | <u>Visualizza dettaglio tesi</u><br>Tesi Compilativa<br>Titolo di tesi definitivo<br>BASI FUNZIONALI DELL'O | RGANISMO                          |      |  |
| iepilogo tesi<br>Dettaglio tesi<br>Titolo tesi<br>Titolo tesi<br>Attività di didattica di tesi<br>difica Tesi<br>Annulla Tesi                           | Annulla la tesi           |                                   |                              | <u>Visualizza dettaglio tesi</u><br>Tesi Compilativa<br>Titolo di tesi definitivo<br>BASI FUNZIONALI DELL'O | RGANISMO                          |      |  |
| tiepilogo tesi<br>ipo della tesi<br>itolo tesi<br>ttivio tesi<br>difica Tesi Annulla Tesi<br>Hessun dato da visualizzare<br>Hessun dato da visualizzare | Annulla la tesi           |                                   |                              | <u>Visualizza dettaglio tesi</u><br>Tesi Compilativa<br>Trolo di tesi definitivo<br>BASI FUNZIONALI DELL'O  | RGANISMO                          |      |  |

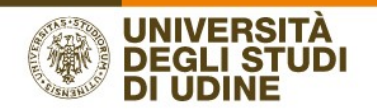

#### AREA SERVIZI INFORMATICI

- Può procedere con il processo di conseguimento titolo per reinserire la domanda di conseguimento titolo senza annullare la tesi, in questo caso la tesi e il Relatore e Correlatore saranno automaticamente associati alla nuova domanda.
- Oppure può annullare anche la tesi inserita e procedere da capo inserendo una nuova tesi e un nuovo Relatore. In questo caso per poter inserire una nuova domanda dovrà attendere l'Assegnazione della tesi del Relatore. Nel caso in cui lo studente intenda cambiare il Relatore il processo corretto da eseguire è infatti:
  - o Annullamento della domanda di conseguimento titolo
  - o Annullamento della tesi
  - o Presentazione della tesi al nuovo relatore
  - o Assegnazione da parte del Relatore
  - o Reinserimento della domanda di conseguimento titolo

### Funzione Annullamento tesi

Il bottone compare solo se la domanda di conseguimento titolo è annullata. Selezionandolo allo studente viene richiesta una conferma della volontà di annullare la tesi.

| Annullamento tesi                                                          |                           |
|----------------------------------------------------------------------------|---------------------------|
| Verificare se confermare l'annullamento della tesi                         |                           |
| Studente                                                                   |                           |
| Studente                                                                   |                           |
| Nome                                                                       |                           |
| Cognome                                                                    |                           |
| Matricola                                                                  |                           |
| Corso di studio                                                            |                           |
| _ Rienilogo tesi                                                           |                           |
|                                                                            |                           |
| Data del deposito del titolo della tesi                                    | 30/04/2018                |
| Titolo della tesi                                                          | Titolo di tesi definitivo |
| Stato della tesi                                                           | Assegnata                 |
| Vuoi confermare l'annullamento della tesi ?<br>Si<br>No<br>Indietro Avanti |                           |

Selezionando Sì e poi Avanti il sistema riporta alla bacheca avvisando che non sono presenti né la domanda di conseguimento titolo né la tesi

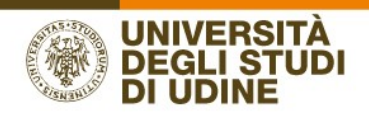

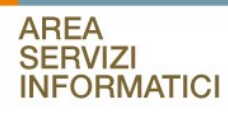

| Bacheca conseguimento titolo                                                                                                    |                                                                                                    |                                                           |  |
|----------------------------------------------------------------------------------------------------|----------------------------------------------------------------------------------------------------|-----------------------------------------------------------|--|
| CORSO DI LAUREA CHE NON PREVEDE LA TESI: se per il vostro Corso di Laurea non è prevista la tesi dovete comunque sele<br>Avendo scello il tipo "Messuna Tesi" il sistema non richiederà di inserire titolo, materia, parole rilave e neanche il Relatore.<br>Dopo aver confermato la tesi di tipo "Messuna tesi" pottes proceders immediatamente con l'inserimento della domanda di c                                                                                                    | zionare "Procedi con il proces<br>onseguimento titolo.                                                                                                    | so di tesi" per inserire una tesi di tipo "Nessuna Tesi". |  |
| STANPA DOMANDA DI LAUREA E RICEVUTE PAGAMENTI NON DEVONO ESSERE CONSEGNATE IN SEGRETERIA STUDENTI: Non è necessario consegnare presso la Segretaria studenti il modulo di domanda di laurea che sarà prodotto nel corso del<br>processo web in formato pdf. Il documento potrà essere scaricato e conservato a cura dello studente. Allo stasso modo non è necessario consegnare presso la Segretaria studenti le ricevute dei pagamenti dell'imposta di bollo e dell'eventuale pergamena<br>e/o indennità per esame di stato in quanto i dati relativi all'avvenuto pagamento stanona caquisiti automaticamente. |                                                                                                    |                                                           |  |
| PROROGA DELLA MODIFICA DEL TITOLO DELLA TESI: L'Area Didattica ha deciso di modificare il processo per permettere all<br>effettuare la modifica da "Modifica Tesi" o durante l'inserimento della domanda di conseguimento titolo o durante l'inserimer                                                                                                    | PROROGA DELLA MODIFICA DEL TITOLO DELLA TESI: L'Area Didattica ha deciso di modificare il processo per permettere allo studente l'aggiornamento del titolo della tesi fino all'approvazione, da parte del Relatore, dell'allegato definitivo di tesi. Potete effettuare la modifica da "Modifica Tesi" o durante l'inserimento della domanda di consecuimento titolo o durante l'inserimento dell'allegato definitivo di tesi. |                                                           |  |
|                                                                                                    |                                                                                                    |                                                           |  |
|                                                                                                    |                                                                                                    |                                                           |  |
| Studente                                                                                                    |                                                                                                    |                                                           |  |
| Nome                                                                                                    |                                                                                                    |                                                           |  |
| Cognome                                                                                                    |                                                                                                    |                                                           |  |
| Matricola                                                                                                    |                                                                                                    |                                                           |  |
| Corso di studio                                                                                                    |                                                                                                    |                                                           |  |
| Non sono stati presentati né la domanda di conseguimento titolo né la tesi.                                                                                                    |                                                                                                    |                                                           |  |
| Procedi con il processo di tesi                                                                                                    |                                                                                                    |                                                           |  |
|                                                                                                    |                                                                                                    |                                                           |  |

L'evento genera l'invio di una comunicazione di questo tipo allo studente, al Relatore e al Correlatore

|                                                                                                    | giovedi 03/05/2018 10:03<br>Università degli studi di Udine <esse3.preprod@uniud.it><br/>Oggetto: Annullamento tesi</esse3.preprod@uniud.it>    |
|----------------------------------------------------------------------------------------------------|----------------------------------------------------------------------------------------------------|
| A esse3.pre                                                                                                    | prod                                                                                                    |
| Cc esse3.pre                                                                                                    | eprod                                                                                                    |
| 1 Le interruzio                                                                                                    | ni di riga in eccesso sono state rimosse dal messaggio.                                                                                         |
| Buongiorno,<br>Le comunich<br>Cognome e<br>Matricola:<br>ha annullato<br>Cordiali salu<br>La Segreteri<br><br>Messaggio o | iamo che il/la laureando/a:<br>nome:<br>la tesi dal titolo Titolo di tesi definitivo per la seguente motivazione:<br>ti,<br>a<br><br>li sistema |